# Connecting to a Mobile Device

IMPORT → MOBILE

### Connecting using Smart View or Screen Mirroring

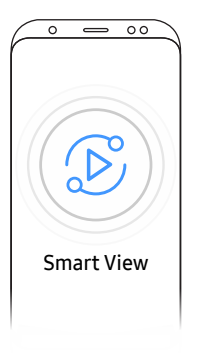

- 1 Drag down the top bar on the mobile device screen to start **Smart View** or **Screen Mirroring**.
- 2 Select this product from the list of devices displayed on the screen.
  - The initial device name is [FLIP] Samsung WMR Series.
- 🖉 You can control the mobile device from the product screen.
- HDCP (High-bandwidth Digital Content Protection) contents will not show on the screen if PIP Capture is set to On.

### Connecting using NFC tagging

- This feature is only available when the product is equipped with a tray (optional purchase).
- This function is supported only on Android 8.0 Oreo version or later of Samsung mobile devices.
- In writing mode, an NFC tagging can automatically perform **Smart View** or **Screen Mirroring** on your mobile device.

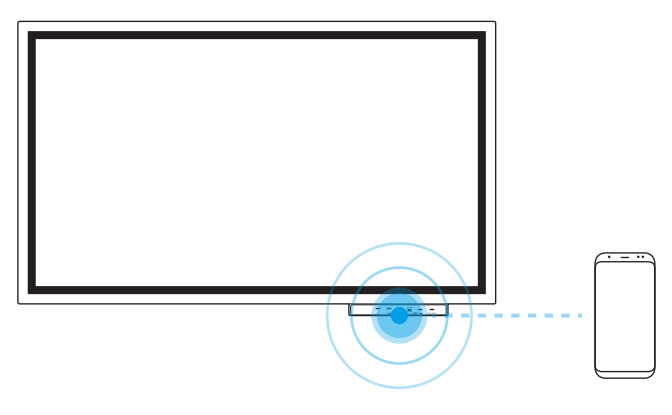

- 1 Turn on the NFC feature on a supported mobile device.
- $2 \quad \text{Tag the mobile device to the NFC pad.} \\$
- 🖉 You can control the mobile device from the product screen.

# Connecting to a PC

#### $\mathsf{IMPORT} \to \mathsf{PC}$

|        |        |        | $\underline{\downarrow}$ import |           |               |
|--------|--------|--------|---------------------------------|-----------|---------------|
|        | MOBILE | PC     | _                               | USB       | NETWORK DRIVE |
| PC     |        |        |                                 |           |               |
|        |        | l      | ((µ)))<br>•                     | ><        |               |
| HDMI 1 | HDMI 2 | HDMI 3 | Wireless                        | Remote PC |               |
|        |        |        |                                 |           |               |

HDMI 3 is available when the product is equipped with a tray (optional purchase).

### Connecting using a cable

- 1 Connect the product to the PC using an HDMI cable.
- HDCP contents will not show on the screen if PIP Capture is set to On.

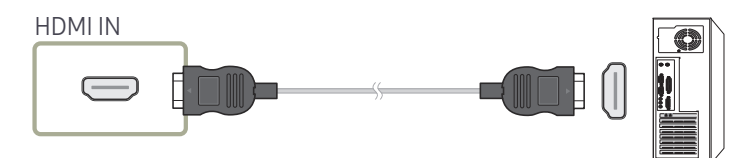

- 2 Select IMPORT  $\rightarrow$  PC  $\rightarrow$  HDMI from the top of the screen.
- **3** To control the PC from the product screen, connect the supplied USB cable to the **TOUCH OUT** port on the product.
- 🖉 If used in a multi-screen setup, make sure you have configured FLIP as the main display.

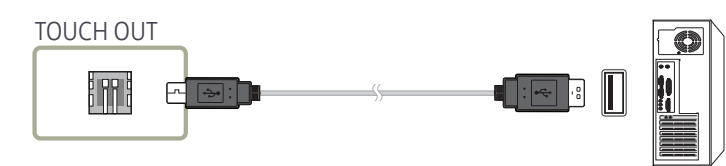

### Connecting via the WiFi Display function

🖉 This function is only available for the PC that support the WiFi Display function.

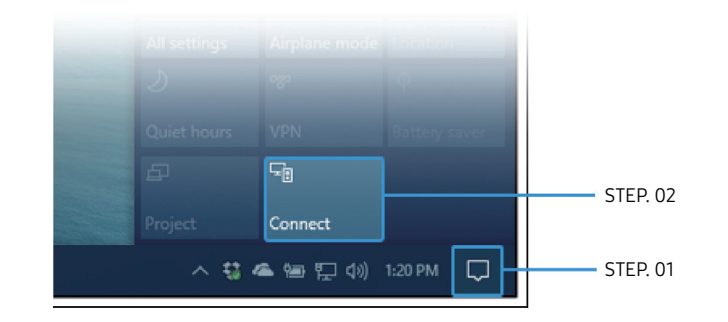

- 1 Select Action Center or Devices in the taskbar notification area of the PC.
- 2 Click Connect or Project and select a [Flip] Samsung WMR Series device to complete the connection.
- ℰ The connection procedure may vary depending on the PC.
- After the WiFi Display connection is made, you can control the PC screen from the product screen.
- This function is only supported by Windows 10.

# Importing from a USB Device

#### IMPORT → USB

|      |        | $\overline{4}$ impor | т   |               |
|------|--------|----------------------|-----|---------------|
|      | MOBILE | PC                   | USB | NETWORK DRIVE |
| USB  |        |                      |     |               |
|      |        |                      |     |               |
| USB1 | USB2   |                      |     |               |

#### Connect an external HDD or a USB storage device.

Import images, native FLIP files (.iwb), and documents.

# Importing from a Network Drive

#### IMPORT → NETWORK DRIVE

|              |          |     | <u>↓</u> IMP | ORT |               |  |
|--------------|----------|-----|--------------|-----|---------------|--|
|              | MOBILE   | I   | PC           | USB | NETWORK DRIVE |  |
| NETWORK DRIV | E        |     |              |     |               |  |
|              |          | +   |              |     |               |  |
| NETWORK1     | NETWORK2 | Add |              |     |               |  |

#### Connect the network drive to bring files.

- You can register a network drive while the network is connected.
  For information about how to connect to a network, see '<u>Connecting to a network</u>'.

To register a network drive account, you must enter the Address, Username, and Password. To register your network drive account, refer to '<u>Add Account</u>' for Network Drive.

🖉 Import images, native FLIP files (.iwb), and documents.

### Source Window

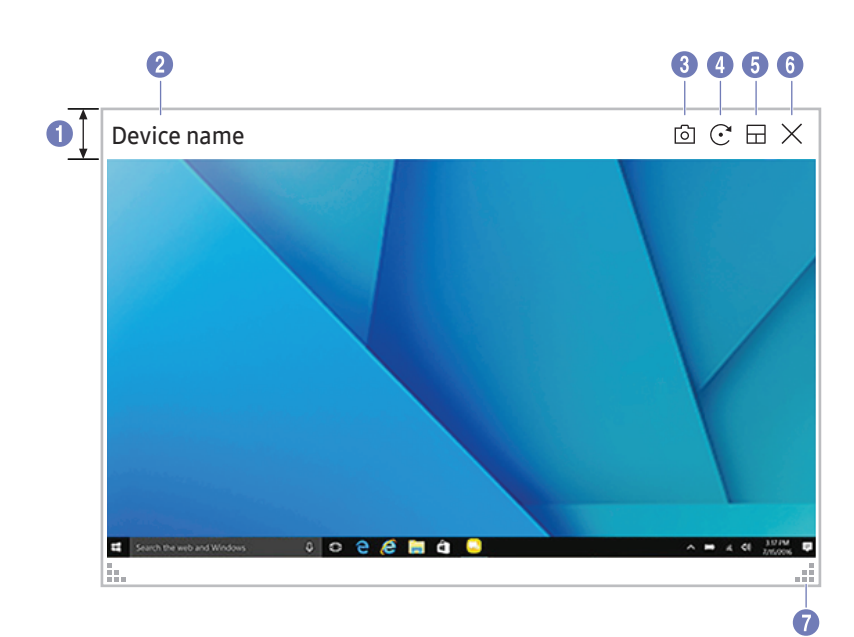

When you connect a PC or a mobile device to the product, the source window appears.

| Parts         | Description                                                                                                    |
|---------------|----------------------------------------------------------------------------------------------------|
| 1 Menu bar    | Drag the source window to move to the desired position.                                                                                                 |
| 2 Device name | Displays the name of the connected device.                                                                                                    |
|               | Capture the source window.                                                                                                    |
| 0             | This feature is not available when PIP Capture is set to Off.                                                                                           |
|               | Rotate the source window.                                                                                                    |
|               | This function is supported only on Android 8.0 Oreo version or later of Samsung mobile devices.                                                         |
|               | Change the input screen position or view it on full screen.                                                                                             |
| 6             |                                                                                                    |
|               | When the product is in portrait orientation, the full screen mode is supported only on the Android 8.0 Oreo version or later of Samsung mobile devices. |
| 6 ×           | Close the source window.                                                                                                    |
|               |                                                                                                    |
| 0 .::         | Adjust the size of the source window.                                                                                                    |

### **Document view**

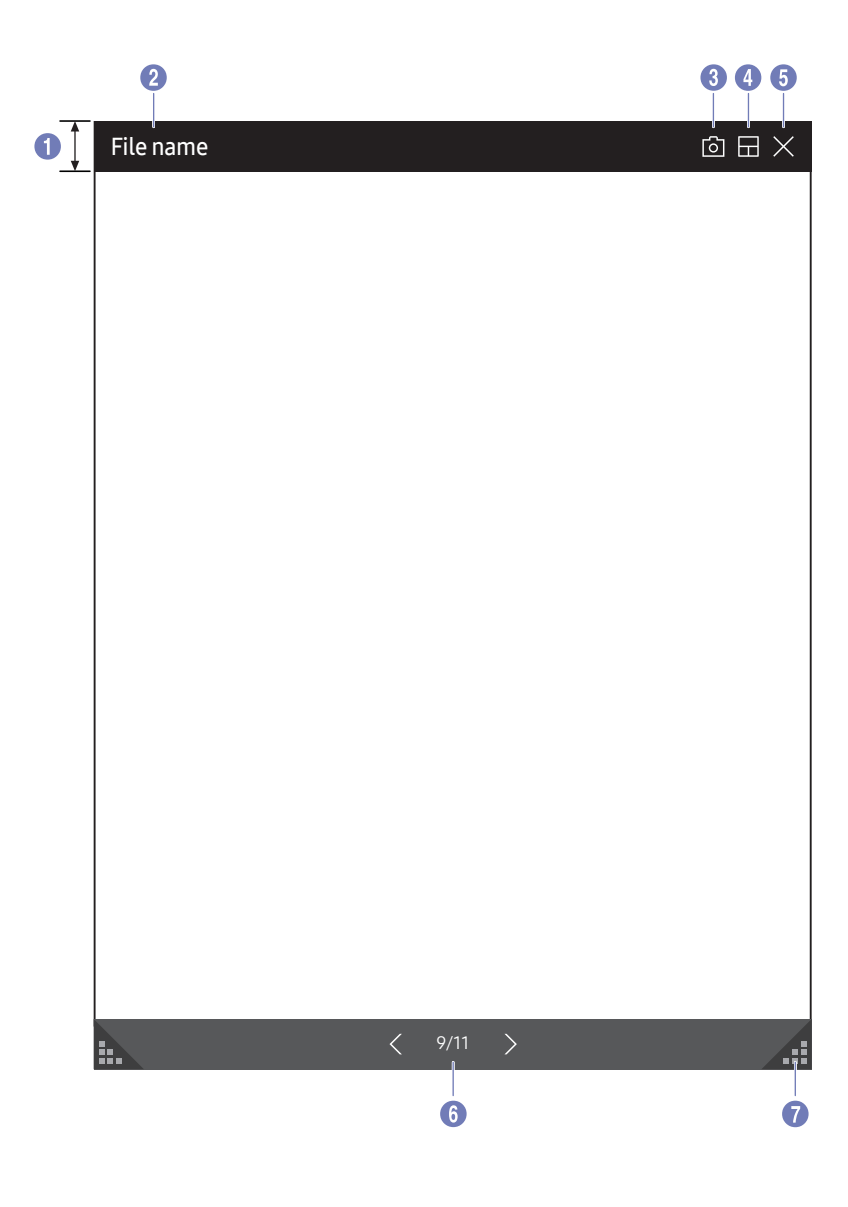

Displays the document file you select to import from a USB device or network drive.

🖉 Supported document file formats: DOC, PPT, PDF, XLS, XLSX

| Par | ts        | Description                                                                                                    |
|-----|-----------|----------------------------------------------------------------------------------------------------|
| 1   | Menu bar  | Drag the menu bar to move the viewer around.                                                                                   |
| 2   | File name | Name of the currently viewing file.                                                                                            |
| 3   | 6         | Capture the viewer screen.                                                                                                    |
| 4   |           | <ul> <li>Change the input screen position or view it on full screen.</li> <li> / / / / / / / / / / / / / / / / / / /</li></ul> |
| 5   | X         | Close the viewer.                                                                                                    |
| 6   | < / >     | Tap $\langle$ or $\rangle$ to move between pages.                                                                              |
| 7   | .::       | Adjust size of the viewer.                                                                                                    |

# Image view

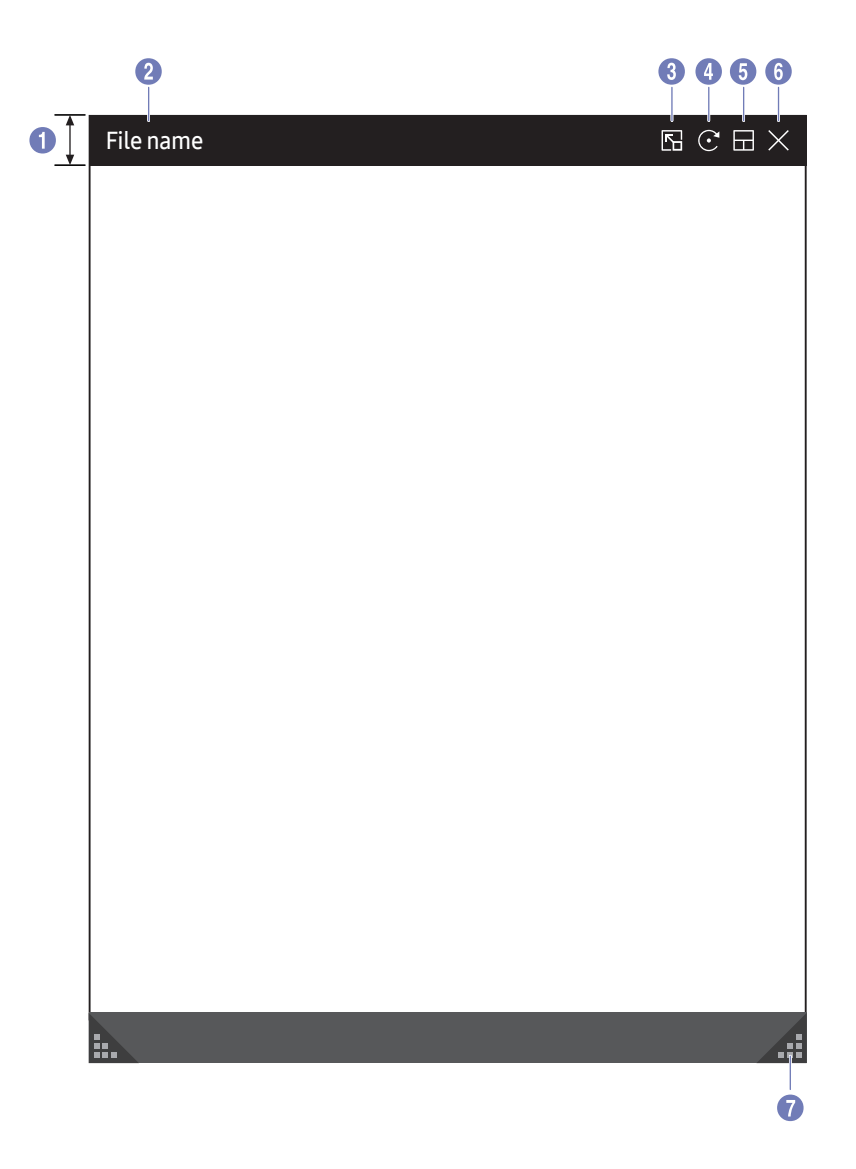

Select the file to import from the USB device or network drive.

| Part | ts         | Description                                                                              |
|------|------------|------------------------------------------------------------------------------------------|
| 1    | Menu bar   | Drag the menu bar to move the viewer around.                                             |
| 2    | File name  | Name of the currently viewing file.                                                      |
| 3    |            | Tap 🔽 to paste the image to the roll.                                                    |
| 4    | $\bigcirc$ | Rotate the image.                                                                        |
| 5    |            | <ul> <li>Change the input screen position or view it on full screen.</li> <li></li></ul> |
| 6    | X          | Close the source window. Close the viewer.                                               |
| 7    |            | Adjust size of the viewer.                                                               |